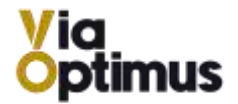

## **INSTALLATION GUIDE**

Version 1.0

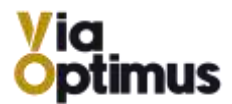

## 1 Installation

The following steps outlines how to install Optimus for QuickBooks Online.

- 1. Access the Optimus Merchant portal (<u>https://merchant.viaoptimus.io</u>)
- 2. Enter your Username and Password. You can find your login credentials in Welcome email.

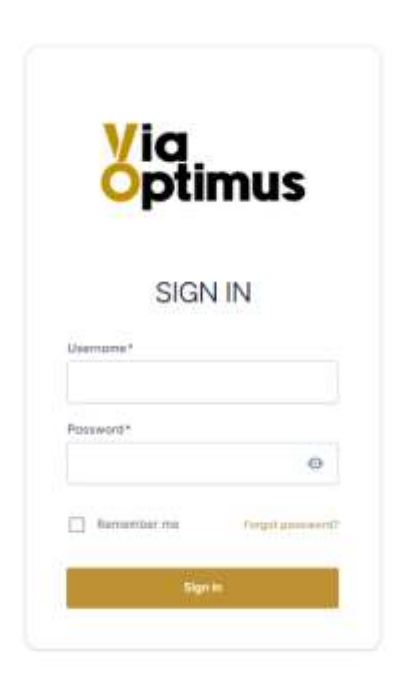

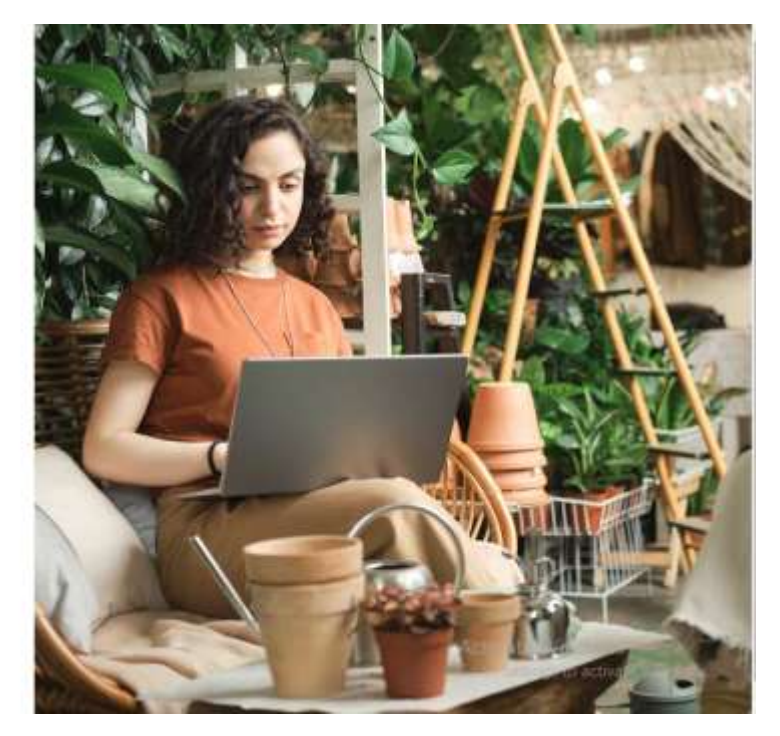

- 3. Click on the Sign In button.
- 4. Click on the **Downloads** menu in the left navigation menu as shown in the figure below.

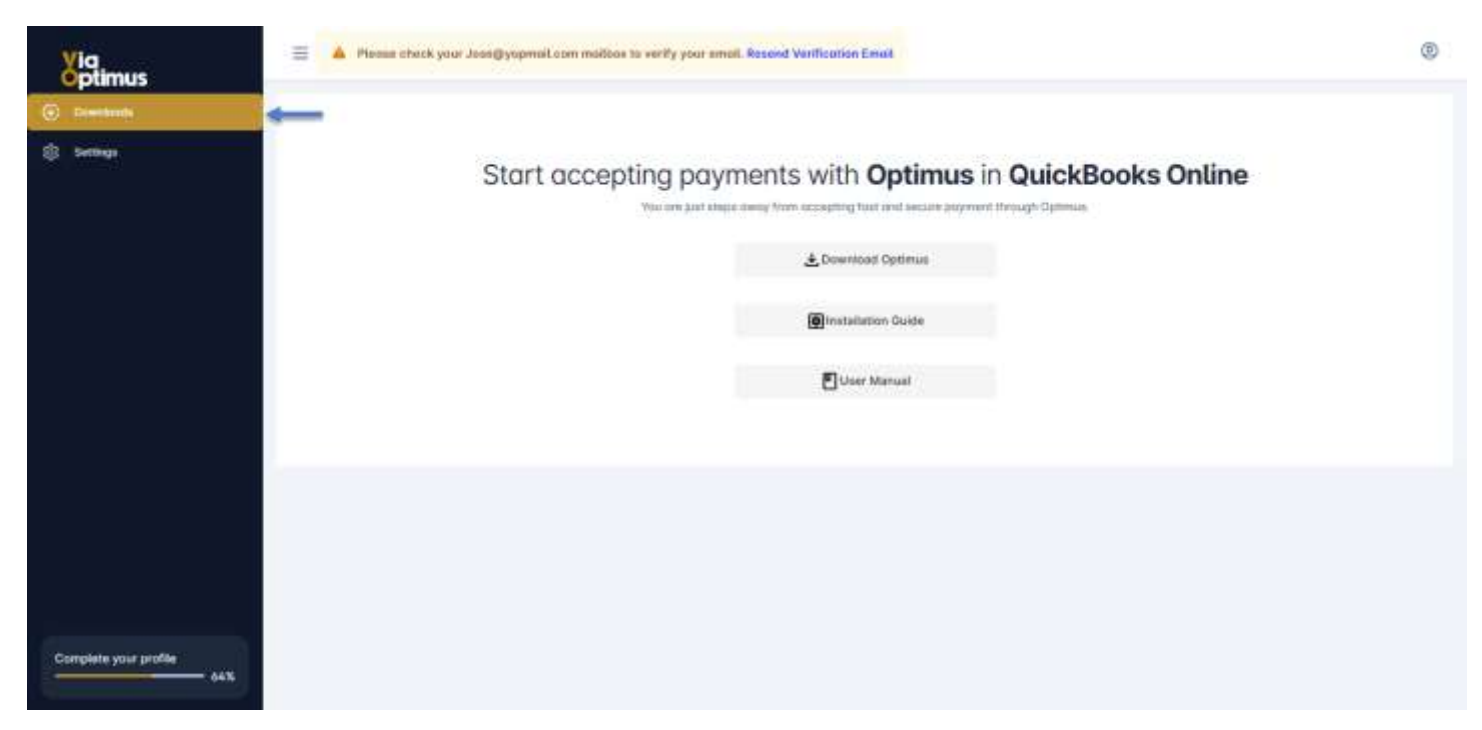

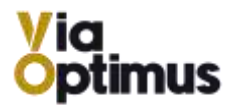

5. Click on the **Download Optimus** button as shown in the figure below.

| <u>Via</u><br>Optimus     | 😑 🔺 Planas check your Joss@yopmoil.com molibos to verify your small. Received Verification Email | ۲ |
|---------------------------|--------------------------------------------------------------------------------------------------|---|
| Creatings                 | Start accepting payments with <b>Optimus</b> in <b>QuickBooks Online</b>                         |   |
|                           | 🐣 Download Optimus                                                                               |   |
|                           | Dinstallation Oukle                                                                              |   |
|                           | User Manual                                                                                      |   |
|                           |                                                                                                  |   |
|                           |                                                                                                  |   |
|                           |                                                                                                  |   |
|                           |                                                                                                  |   |
| Complete your profile 64% |                                                                                                  |   |

- 6. You are redirected Chrome Web Store page.
- 7. Click on the Add to Chrome button as shown in the figure below.

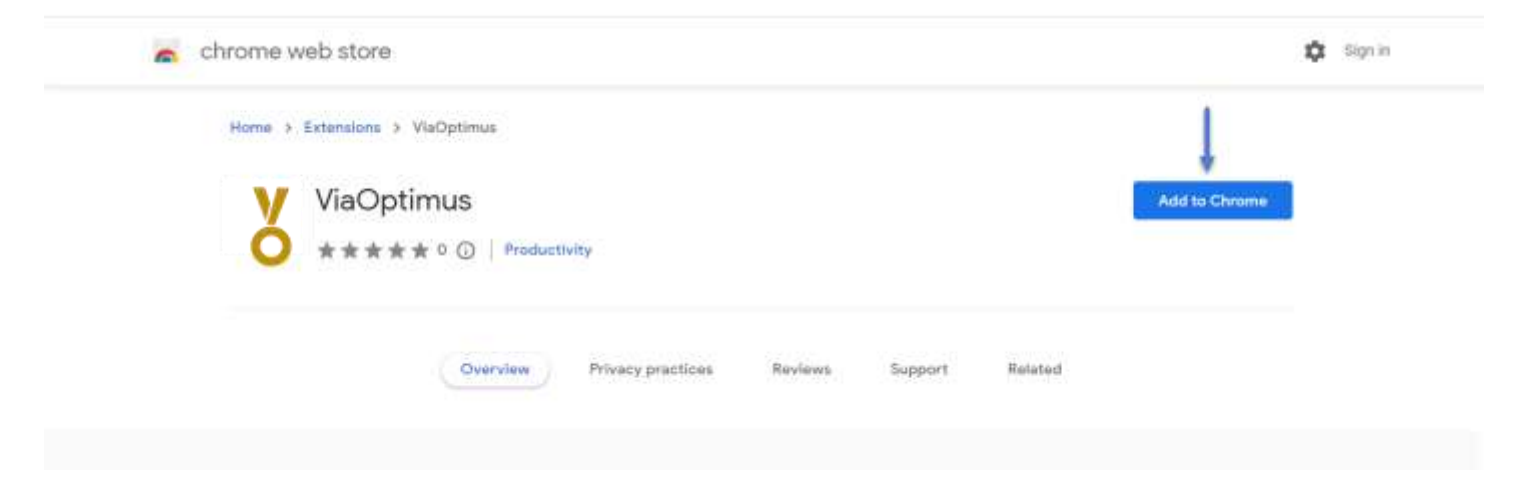

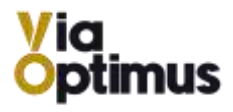

8. Click on **Add Extension** button as shown in the figure below.

| Home > Extensions > ViaOptimus | It can:<br>Read and change your data on a number of websites |           |
|--------------------------------|--------------------------------------------------------------|-----------|
| ViaOptimus<br>***** © ©   Pro  | Shaw Defails<br>Add extension Convo<br>dwotfivity            | Checking  |
| Overview                       | Privacy practices Reviews Suppor                             | t Related |

9. Once the extension is added, the notification pops up as shown in the figure below.

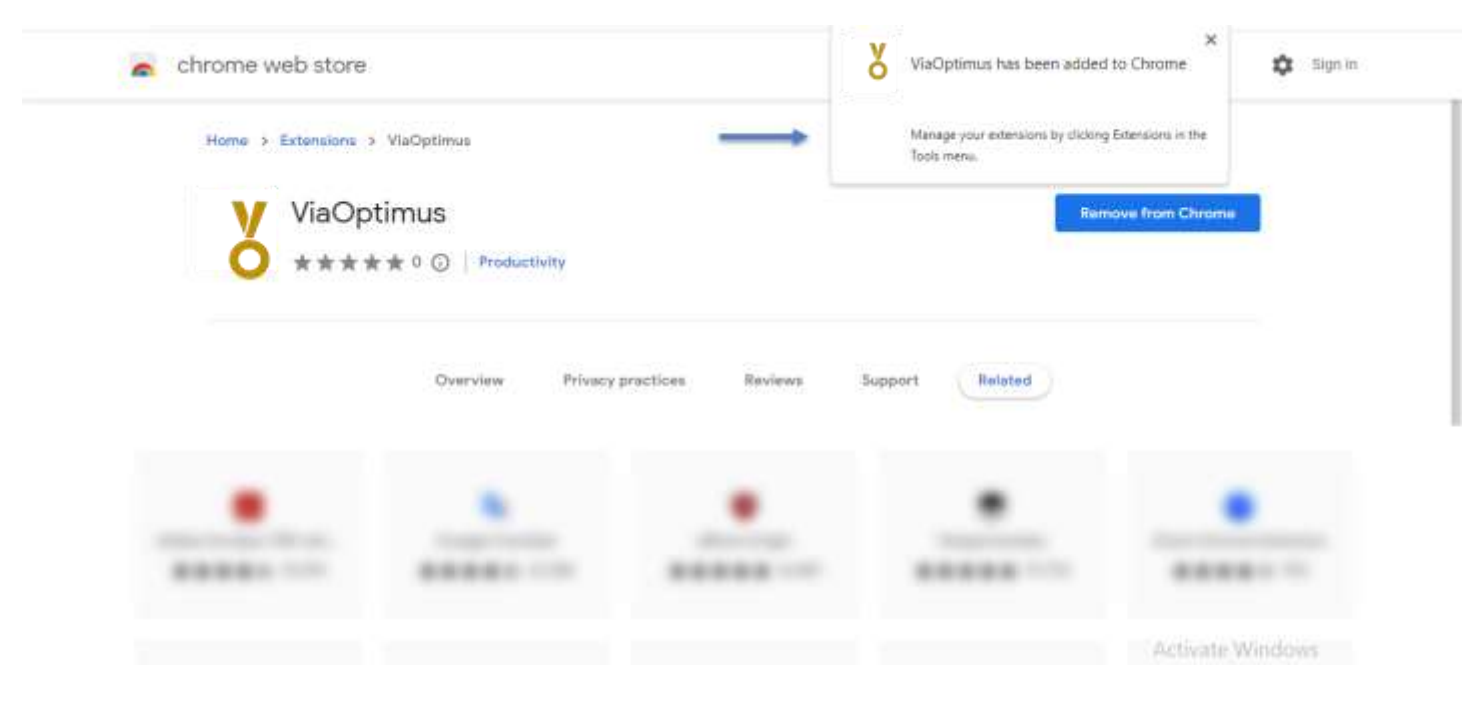

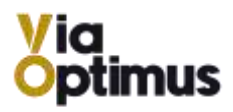

10. Click on **Extensions** icon as shown in the figure below.

| Childrife web store |                      |                   |                 |                | \$ |
|---------------------|----------------------|-------------------|-----------------|----------------|----|
| Home > Extensions : | > VlaOptimus         |                   |                 |                |    |
| ViaOp               | timus                |                   | Rem             | ave from Chrom | -  |
| Ó ***               | t 🛪 0 🕕 Productivity |                   |                 |                |    |
|                     |                      |                   |                 |                |    |
|                     |                      |                   |                 |                |    |
|                     | Overview Privacy     | practices Reviews | Support Related |                |    |
|                     | Overview Privacy     | practices Reviews | Support Related |                |    |
|                     | Overview Privacy     | practices Reviews | Support Related |                |    |

11. Pin the ViaOptimus as shown in the figure below.

| Home > Extensions > ViaOptimus | Diese extensions don't need to see and change<br>information on this abs.<br>VaCptimus F I |
|--------------------------------|--------------------------------------------------------------------------------------------|
|                                | O Manage extensions                                                                        |
|                                |                                                                                            |

12. ViaOptimus icon starts displaying on the bar as shown in the figure below.

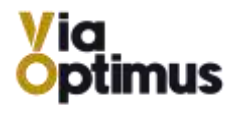

| ← → C ■ http://chrome.google.com/webstorn/detail/viaoptimus/ipdtbbbicebmiemhmjjkdodlifobjpd/mlated | 🖻 🕸 🥇 🏶 💩 🖬 🛛      |
|----------------------------------------------------------------------------------------------------|--------------------|
| chrome web store                                                                                   | 🕇 🌣 Sign in        |
| Home > Extensiona > VieOptimus                                                                     |                    |
| ViaOptimus<br>***** 0 (1) Productivity                                                             | Remove from Chrome |
|                                                                                                    |                    |
| Overview Privacy practices Reviews Support                                                         | Related            |